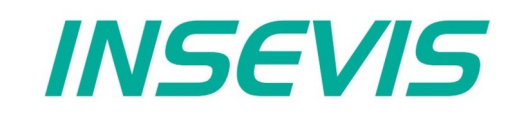

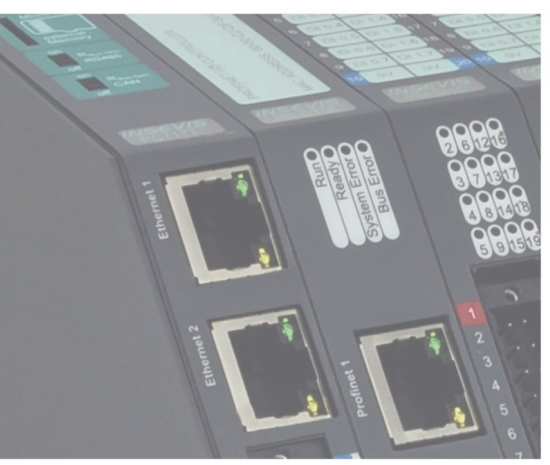

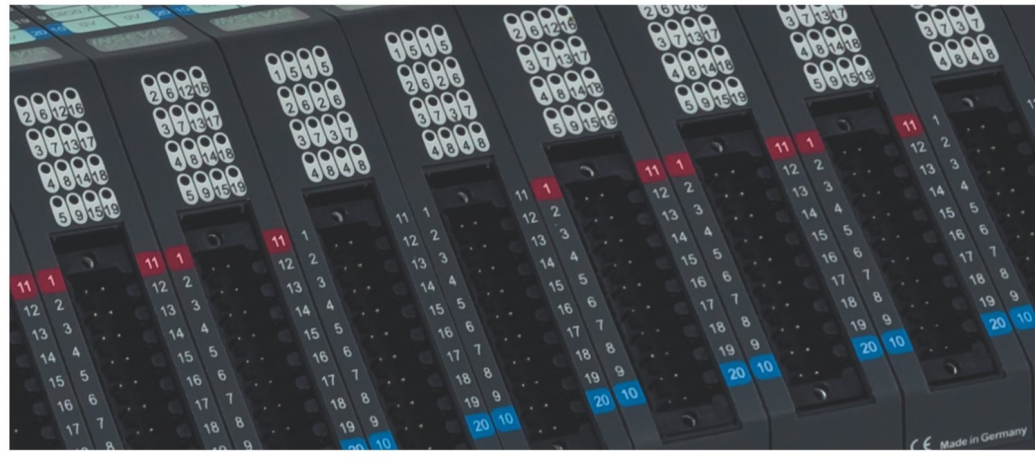

# **Beispieldokumentation Sample documentation**

allgemeine Modbus TCP Client-Demo

generic Modbus TCP Client-Demo

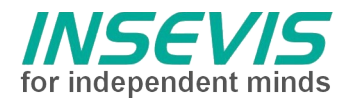

# Hinweis zum besseren Verständnis durch Zusatzinformationen

Im deutschen INSEVIS-YouTube-Kanal INSEVIS DE stehen mehrere Playlists mit **Hantierungsvideos** für einzelne Details zur Verfügung.

Ebenfalls stehen **Handbücher** für die einzelnen Produktgruppen im Downloadbereich der Webseite insevis.de zur Verfügung

Bitte nutzen Sie diese Informationsquellen in Ergänzung zur vorliegenden Dokumentation. So können Sie sich noch leichter mit den INSEVIS-Funktionen vertraut machen.

Möchten Sie Erweiterungswünsche oder Fehler zu diesen Beispielen melden oder wollen Sie anderen eigene Bespielprogramme kostenlos zur Verfügung stellen? Gern werden Ihre Programme -auf Wunsch mit Benennung des Autors- allen INSEVIS- Kunden zur Verfügung gestellt.

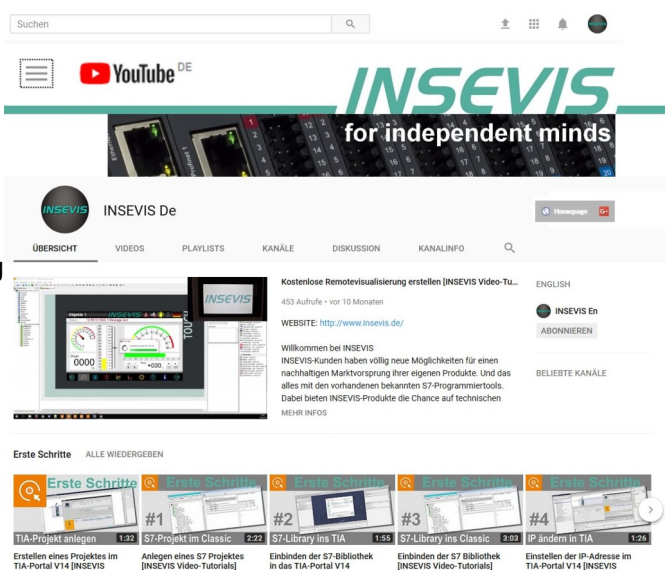

### Hinweis zu den verschiedenen Versionen der Beispielprogramme

Im Lieferumfang der Beispielprogramme können sich auch ältere Ausgabestände bzw. Versionen befinden. Diese wurden nicht aktualisiert und auf die neueste Siemens-Programmiersoftware angepasst, um einen Zugriff mit älteren Programmiersystemen weiterhin zu ermöglichen. Generell werden INSEVIS-Beispielprogramme immer mit dem aktuell neuesten Siemens-Programmiertools erstellt.

### **BEISPIELBESCHREIBUNG allgemeine Modbus TCP Client-Demo**

### Inhalt

Dieses Beispiel erklärt die Grundlagen einer Modbus-TCP-Anbindung.

### **Modbus Historie**

Modbus – als ModbusRTU – war ursprünglich definiert worden, um dezentrale Peripherie über eine serielle Schnittstelle anzubinden. Als Datentypen wurden Digitale Eingänge ('Input Bits') und Ausgänge ('Coils' – man kannte damals nur Magnetspulen als Aktoren), sowie Analoge 16 Bit-Eingänge ("Input Register") und Ausgänge ("Holding Register") definiert. Zu jedem Datentyp gibt es spezifische Kommandos (function codes).

- 01 (eine oder mehrere) Ausgangsbits (Coils) zurücklesen
- 02 (ein oder mehrere) Input Bits lesen
- 03 (ein oder mehrere) Holding Register lesen
- 04 (ein oder mehrere) Input Register lesen
- 05 ein Ausgangsbit schreiben
- 06 Holding Register schreiben
- 0F<sub>hex</sub> mehrere Ausgangsbits schreiben
- 10<sub>hex</sub> mehrere Holding Register schreiben

Es müssen nicht alle Kommandos (function codes) unterstützt werden.Da die HoldingRegister rücklesbar sind, könnten im Prinzip alle anderen Funktionen im Lesen und Schreiben von Holding Registern abgebildet werden. Manche Geräte nutzen das und bilden komplexe Datenstrukturen einfach in Holdingregistern ab. Die Bits, Coils und Register werden jeweils über einen Index adressiert. Dieser beginnt bei 0 und ist 16 Bit breit. Jede Peripheriestation wird über eine Knotennummer (Unit-Identifier UID) identifiziert.

Beispiel eines Modbus-Datenpaketes zum Lesen von Inputregistern:

- 1 Byte: UID
- 1 Byte: Kommando (function code): 04
- 2 Bytes: Register-Index
- 2 Bytes: Anzahl zu lesender Register

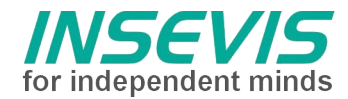

### Modbus-TCP

Bei Modbus-TCP werden die Stationen über die IP-Adresse identifiziert und die Telegramme der Seriellen Schnittstelle unverändert in Ethernet-Datenpakete abgebildet.

Damit bleiben Beschränkungen wie z.B. die Länge der Datenpakete erhalten, aber die Vorteile der Ethernetkommunikation genutzt.

Die UID ist nun innerhalb eines TCP-Datenframes und ermöglicht nun mehrere virtuelle Modbus-Server innerhalb des schon über die IP-Adresse adressierten Gerätes. (Das wird selten genutzt, ggf. bei Modbus-TCP - ModbusRTU Gateways. Um Verwechslung auszuschließen muss er hier erwähnt werden)

### Implementierung eines Modbus-TCP Server in einer INSEVIS SPS

Im Konfigurationstool der INSEVIS-SPS "ConfigStage" kann unter "Ethernet" ein Modbus-TCP-Server aktiviert und konfiguriert werden. Dieser erlaubt einen externen Zugriff auf die konfigurierten S7-Operanden. Der Zugriff erfolgt eventgesteuert, auch während des Zyklus. Die Register- und Bit-Adressierung beginnt modbuskonform mit 0.

In diesem Beispiel dient dieser Server als Kommunikationspartner zum Test.

### Implementierung eines Modbus-TCP Clients in einer INSEVIS SPS

Das Verhalten der Modbus-Geräte (Server, Slaves) ist genau beschrieben, der Ablauf im Master (Client) ist jedoch nicht spezifiziert. Eine feste Implementierung im Betriebssystem wäre damit nicht flexibel genug.

Der hier vorgestellte Modbus-TCP client wurde deshalb in S7 realisiert, um kundenspezifische Anpassungen zu ermöglichen ist er quelloffen.

### Konfiguration

Für jeden einzubindenden Modbus-TCP-Server (Slave) muss eine TCP-Verbindung angelegt werden. Das erfolgt bei der INSEVIS-SPS im Konfigurationstool ConfigStage.

Unter "Ethernet" wird eine neue Verbindung vom Typ TCP Send/Receive angelegt und bearbeitet. Die automatisch vergebene ID-Nummer wird im S7-Programm zur Zuordnung benutzt.

| Neue Verbindung einfügen     Neue Verbindung einfügen     Einstellen der Verbindungs-ID-Nummer     und des Verbindungstyps |                                                           | × |
|----------------------------------------------------------------------------------------------------|-----------------------------------------------------------|---|
|                                                                                                    |                                                           |   |
| ID Nummer:                                                                                                    | 1 ~                                                       |   |
| Typ:                                                                                                    | S7-Verbindung                                             | ~ |
|                                                                                                    | S7-Verbindung<br>INSEVIS Panel-HMI                        |   |
| ~                                                                                                    | TCP Send/Receive<br>UDP Send/Receive<br>ModBus TCP Server |   |

| Aktiver Verbindung   | Isaufbau                 |  |
|----------------------|--------------------------|--|
| Unspezifiziert       |                          |  |
| Lokal<br>Portnummer: | Partner                  |  |
| Static               | 501 Portnummer: 502      |  |
| O Auto               | IP-Adresse: 192.168.2.82 |  |

Die erstellte TCP-Verbindung wird mit der IP-Adresse des Kommunikationspartners konfiguriert.

Die Partner-Port-Adresse

(= die des Servers) ist bei Modbus per Standard 502.

Die lokale Portadresse kann weitgehend frei gewählt werden, sie sollte nicht 0 sein und darf nicht mit bestehenden Verbindungen kollidieren.

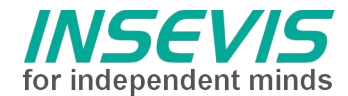

### S7-Programm

FB1 dient als Modbus-TCP client Treiberbaustein und nutzt die Systembausteine zum Senden und Empfangen über TCP/IP und sollte **unverändert** bleiben.

Als Parameter werden VerbindungsID-Nummer, Knotennummer (UID), Modbus- Kommando (function code 1, 2, 3, 4, 6, 15 oder 16) und Nutzdatenpointer übergeben.

| CALL "Mod | <pre>busTCP_Client" , "tcp"</pre> | // FB1 mit DB1 als Instanz-DB                      |
|-----------|-----------------------------------|----------------------------------------------------|
| R         | :=FALSE                           | // Reset-Eingang, einmalig nach Hochlauf setzen    |
| ConnectI  | D:=1                              | // VerbindungsID-Nummer aus ConfigStage            |
| UID       | :=                                | // obsolete Knotennummer aus ModbusRTU             |
| Cmd       | :=B#16#2                          | // Modbus Kommando (funktion code 1,2,3,4,6,15,16) |
| Index     | :=0                               | // Register bzw. Bit-Adresse (065535)              |
| Length    | :=256 // Anzahl zu ü              | ibertragender Register (1125) bzw. Bits (12000)    |
| Data      | :="Daten_TCP".Inputs              | <pre>// ANY-Pointer auf Nutzdatenbereich</pre>     |
| Done      | :="tcp1_done"                     | // TRUE wenn erfolgreich                           |
| Error     | :="tcp1_error"                    | // TRUE bei Fehler                                 |
| ErrSrc    | :="tcp1_ErrorSrc"                 | // Fehlercode s. Tabelle                           |
| ErrStatu  | s:="tcp1 ErrCode"                 |                                                    |

Der Aufruf muss wiederholt werden, bis DONE oder ERROR zurückgegeben wird.

Die Längenangabe im Pointer DATA wird zum Kopieren der Nutzdaten benutzt und muss zu den Datenpaketen passen (Beim Senden wird sonst ggf. der Sendepuffer unvollständig gefüllt oder andere Werte überschrieben. Beim Empfang werden ggf. andere Nutzdaten überschrieben)

Alle lokalen Variablen des Kommunikationstreiberbausteins FB1 sowie Sende- und Empfangsdaten liegen in dem zugehörigen Instanzdatenbaustein.

FC1 stellt die Modbus-Kundenapplikation dar und **muss** an die jeweiligen Anforderungen **angepasst** werden. D.h. hier wird programmiert, zu welchen Teilnehmern wann mit welchen Daten kommuniziert wird. Über einen Sprungverteiler ist eine state-machine realisiert, welche nach Initialisierung zyklisch nacheinander alle Modbus-Kommandos (function codes) anwendet. Das gibt in diesem Beispiel nicht unbedingt Sinn.

Achtung:

FC1 benutzt als state-Merker einen 0-initialisierten Merker. Dieser Merker darf nicht als remanent konfiguriert werden!

#### Alternative Topologien bei Kommunikation zu mehreren Servern

Mehrere Modbus-Kommunikationen zu EINEM Gerät müssen nacheinander ablaufen,

aber mehrere TCP-Verbindungen können auch parallel ablaufen.

Man kann also in einem Applikationsbaustein alle Server nacheinander bedienen oder den FC1 kopieren (den Verbindungsindex anpassen und verschiedene Instanzdatenbausteine benutzen) und parallel kommunizieren.

Wenn mehr als 16 Verbindungen erforderlich sind, muss über SFB125 "TCONFIG" eine Verbindung dynamisch umkonfiguriert werden. Dies ist nicht im Umfang dieser Demo.

### Troubleshooting

Kein Verbindungsaufbau:

Ein tückisches Problem ist, dass sich in manchen Fällen die TCP-Verbindung nicht aufbauen lässt, wenn diese zuvor hart abgebrochen wurde. (z.B. SPS aus- und einschalten und TCP-Slave weiterlaufen lassen) Dieser Fehler verschwindet dann nach Minuten aufgrund eines TCP-Verbindungs-timeout. Dem kann man u.U. durch gezielten Verbindungssabbau über SFB 124 abhelfen, insbesondere bei vorübergehendem Ausfall des Kommunikationspartners. Wenn die SPS "hart" ausgeschaltet wird, muss der Timeout abgewartet werden, wenn die Gegenseite nicht irgendwie zurückgesetzt werden kann.

Mit Hilfe eines managebaren Switches (z.B. Netgear GS105E) kann über "Port mirroring" der Datenverkehr zwischen 2 physikatlischen RJ45-Ports auf einen 3. kopiert werden. Hier kann man dann z.B. mit einem PC und dem open source Programm "wire shark" den gesamten Ethernetdatenverkehr abhören. Ein Filter auf die passende IP-Adresse und Port 502 kann nützlich sein.

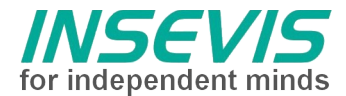

### Fehlercodes

Die Rückgabewerte des FB1 sind in eine Fehlerquelle (ErrSrc) und einen StatusCode aufgeteilt. ErrSrc entspricht zum state der statemachine in FB1, in dem der Fehler aufgetreten ist. Davon abhängig sind die jeweiligen Fehlercodes:

| ErrSrc                                 | ErrStatus                                 | Bedeutung                                                                                                    |  |
|----------------------------------------|-------------------------------------------|----------------------------------------------------------------------------------------------------|--|
| 0,1 Rückgabewerte des SFB 124 TDISCON: |                                           | s SFB 124 TDISCON:                                                                                             |  |
|                                        | 8001 <sub>hex</sub>                       | Parameter ID ist nicht korrekt                                                                                 |  |
|                                        | 8002 <sub>hex</sub>                       | Verbindung mit ID ist nicht konfiguriert oder inkorrekter Verbindungstyp.                                      |  |
| 4,5                                    | Rückgabewerte des SFB 122 TSEND:          |                                                                                                    |  |
|                                        | 8001 <sub>hex</sub>                       | Parameter-ID ist nicht korrekt.                                                                                |  |
|                                        | 8002 <sub>hex</sub>                       | Verbindung mit ID ist nicht konfiguriert oder inkorrekter Verbindungstyp.                                      |  |
|                                        | 8003 <sub>hex</sub>                       | Parameter DATA ist nicht korrekt. Nur E, A, M, DB Bereiche erlaubt                                             |  |
|                                        | 8004 <sub>hex</sub>                       | Parameter DATA ist nicht korrekt. z.B. DB nicht geladen                                                        |  |
|                                        | 8005 <sub>hex</sub>                       | Parameter LEN ist 0 oder größer als angegeben unter Parameter DATA                                             |  |
|                                        | 8006 <sub>hex</sub>                       | Keine Verbindung zu Partner aufgebaut                                                                          |  |
|                                        | 8007 <sub>hex</sub>                       | Auftrag fehlgeschlagen wegen Verbindungsproblem (Kabel abgezogen, Kommunikation durch Partner zuruckgewiesen). |  |
| 3                                      | Syntax check Parameter                    |                                                                                                    |  |
|                                        | 8001 <sub>hex</sub>                       | reserviert für UID > 127, Prüfung entfernt, weil manche Applikationen "FF" benutzen                            |  |
|                                        | 8002 <sub>hex</sub>                       | Ungültiger Modbus-CMD (function code)                                                                          |  |
|                                        | 8003 <sub>hex</sub>                       | Ungültige Längenangabe (Register > 250, Bits/Coils > 2000)                                                     |  |
|                                        | 8004 <sub>hex</sub>                       | ungültiger Bereich Nutzdaten (≠ E, A, M, DB)                                                                   |  |
|                                        | sonst                                     | Fehlercode des SFB20                                                                                           |  |
| 6                                      | Rückgabewerte des SFB 123 TRECV:          |                                                                                                    |  |
|                                        | 8001 <sub>hex</sub>                       | Parameter ID ist nicht korrekt.                                                                                |  |
|                                        | 8002 <sub>hex</sub>                       | Verbindung mit ID ist nicht konfiguriert oder inkorrekter Verbindungstyp.                                      |  |
|                                        | 8003 <sub>hex</sub> , 8004 <sub>hex</sub> | Parameter DATA ist nicht korrekt.                                                                              |  |
|                                        | 8006 <sub>hex</sub>                       | Keine Verbindung zu Partner aufgebaut                                                                          |  |
|                                        | 8007 <sub>hex</sub>                       | Auftrag fehlgeschlagen wegen Verbindungsproblem (Kabel abgezogen, Kommunikation durch Partner zuruckgewiesen). |  |
| 7 Syntax check Empfangsdaten           |                                           | fangsdaten                                                                                                    |  |
|                                        | 9000 <sub>hex</sub>                       | Ungültige Antwort, Request zurückgewiesen                                                                      |  |
|                                        | 8xxxx <sub>hex</sub>                      | Returncode des SFC20                                                                                           |  |
| *                                      |                                           | Timeout                                                                                                    |  |

### Querverweise:

Der Modbus-Server kann auch gleichzeitig mit dem Client betrieben werden, welches eine "Relay"-Funktion ermöglicht; d.h. Daten per Modbus-TCP client einsammeln, vorverarbeiten und als Modbus-TCP Server publizieren. Dafür gibt es ein separates Demoprojekt.

•

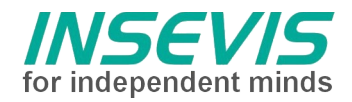

# Hint for better understanding by additional information

In the English YouTube-channel INSEVIS EN we supply different playlists with handling videos for single details. This will help you to get familiar with INSEVIS much faster.

download area of our English website insevis.com to get familiar with INSEVIS technology in detail.

Do you want to inform us about necessary increments or errors or do you want to provide us with your sample programs to offer it for free to all customers? Gladly we would provide your program -if you wish with the authors name- to all other customers of INSEVIS.

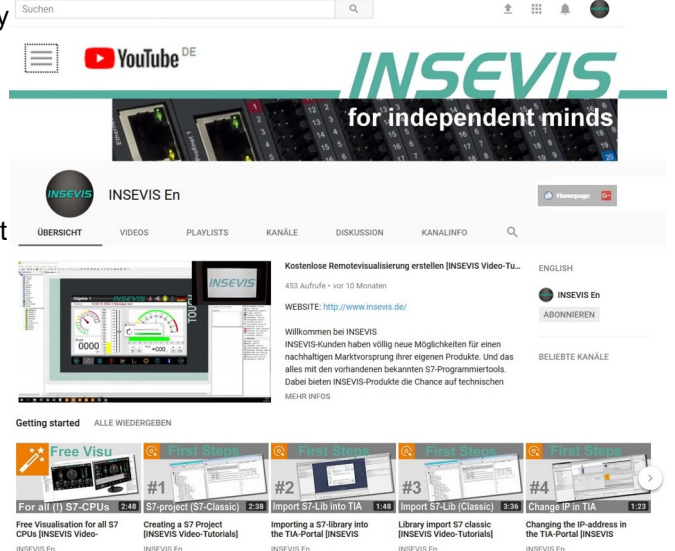

### Hint to different versions of the sample programs

There could be older versions in delivery scope of the sample programs too. These were not updated and converted to the newest programming tool versions to allow access by older programming tools too. INSEVIS sample programs will be created in the present newest Siemens-programming tool always.

# SAMPLE DESCRIPTION generic Modbus TCP Client-Demo

### Abstract

This example explains the basics of a Modbus TCP client and server interface.

### **Modbus History**

Modbus – former as ModbusRTU – was primary defined to connect decentral periphery via a serial link. As data types Digital Inputs (called 'Input Bits'), Digitale Outputs (called 'Coils'), Analog Inputs ("Input Register") with 16 Bit and Analog Outputs ("Holding Register") with 16 Bit were defined. For each data type specific commands (function codes) are defined:

- 01 read (one or several) outputbits (Coils)
- 02 read (one or several) input bits
- 03 read (one or several) Holding Register
- 04 read (one or several) Input Register
- 05 set an output bit (Coil)
- 06 write a holding registers
- 0F<sub>hex</sub> write several outputbits
- 10<sub>hex</sub> write several Holding Register

Not all commands (function codes) must be supported.

Due to HoldingRegister can read back, in theory all other functions could be done by reading and writing of holding registers. Some devices utilise this mapping complex data structures into holding registers. Bits, coils and register are addressed by an index (0 ... 65535).

Each station has an unique node number (Unit-Identifier UID).

Example of a Modbus-data packet to Read input register:

1 Byte: UID 1 Byte: command (function code): 04 2 Bytes: Register-Index

2 Bytes: number of registers to read

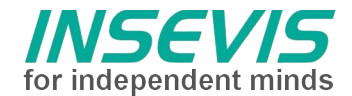

### Modbus-TCP

Modbus-TCP identifies the units via IP-address and sends the former serial data packes via Ethernet. This way some limitations are kept e.g. length of data packts, but advantages of Ethernet communication are used.

The UID now is inside of a TCP-data frame and allows several virtual Modbus-Server inside the device that is already addressed by an IP-address. (e.g. used by Modbus-TCP - ModbusRTU Gateways. Keep it in mind to understand the next)

### Implementation of a Modbus-TCP Server in an INSEVIS SPS

The configurationtool of INSEVIS "ConfigStage" allows to enable and configure a Modbus-TCP-Server under "Ethernet". This server realizes external access to the configured S7-Operands. The access works event driven, also during OB1 cycle. The register- and bit-addressing starts at 0.

In this example the Modbus-TCP-server is used as communication partner for test.

### Implementation of a Modbus-TCP Client in an INSEVIS SPS

The behavior of Modbus-devices (Server, Slaves) is specified exactly, but the master (Client) is a "matter of application". A fixed implementation in the operating system would be not flexible.

That's why the introduced Modbus-TCP client was written in S7. To allow customer adaptions it is open source.

### Configuration

the S7-program.

For each Modbus-TCP-Server (slave) an own TCP-connection must be generated. This is done in the INSEVIS-PLC configuration tool ConfigStage.

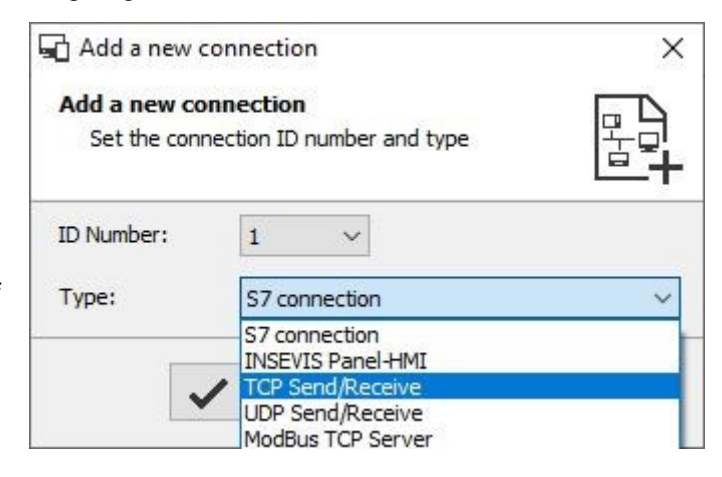

Choose "Ethernet" and create a new connection of type TCP Send/Receive The automatic assigned ID-number will be used in

Configure the TCP connection with the IPaddress of the communication partner The partners port-address (= address of the server) is always Modbus default 502. The local port address could be freely chosen. It should be not 0 and must not

conflict to other existing connections.

| Unspecified                                     |                                                         |
|-------------------------------------------------|---------------------------------------------------------|
| Local<br>Port number:<br>③ Static 501<br>④ Auto | Partner<br>Port number: 502<br>IP Address: 192.168.2.82 |
|                                                 |                                                         |

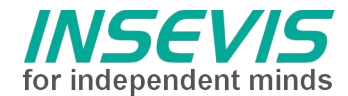

### S7-Program

FB1 works as Modbus-TCP client driver and handles the system calls for send und receive via TCP/IP and is **not to change**.

As parameter it uses connection ID-number, node-number (UID), Modbus-command (function code 1, 2, 3, 4, 6, 15 or 16) and payload data pointer.

| CALL "Mod | busTCP_Client" , "tcp"                            | // FB1 + DB1 as Instance-DB                       |
|-----------|---------------------------------------------------|---------------------------------------------------|
| R         | :=FALSE // Reset-input, to set once while startup |                                                   |
| ConnectI  | D:=1                                              | // connection ID-number from ConfigStage          |
| UID       | :=                                                | // obsolete node number from ModbusRTU            |
| Cmd       | :=B#16#2                                          | // Modbus command (funktion code 1,2,3,4,6,15,16) |
| Index     | :=0                                               | // Register rsp. Bit-address (065535)             |
| Length    | :=256 // number of                                | register (1125) or bits (12000) to transfer       |
| Data      | :="Daten_TCP".Inputs                              | // ANY-Pointer payload data area                  |
| Done      | :="tcp1_done"                                     | // TRUE if well done                              |
| Error     | :="tcp1_error"                                    | // TRUE in case of trouble                        |
| ErrSrc    | :="tcp1_ErrorSrc"                                 | // errorcode s. table                             |
| ErrStatu  | s:="tcp1 ErrCode"                                 |                                                   |

The call of FB1 must repeated until DONE or ERROR are returned.

The length information of Pointer DATA will be used to copy data and must match to the used data packets. (Otherwise sending the buffer could be filled incomplete or other data are overwritten.) All local data are kept in the instance data block.

FC1 represents the Modbus customers application and **must be adapted** i. e. here will be defined when and how to communicate.

A state-machine realizes the communication steps. After an initialization in this example all Modbus-commands (function codes) are called one after another cyclically. This is an example and makes not really sense.

Caution::

FC1 uses as state-variable a 0-initialized memory. Do not reconfigure this variable as remanent!

### Alternative topologies communicating to several servers

Several Modbus-communications to ONE device must run consecutively. But several TCP connections can run simultaneous.

To handle several Modbus-TCP servers it is possible to extend the state machine and communicate one after another. Adapting a copy of FC1 to separated global variables and calling FB1 with an own instance data block and matching connection ID allows simultaneous communication with better performance and more independence.

If more then 16 connections are necessary, a multiplexing can be realized by dynamically reconfiguring connections with SFB125 "TCONFIG"This is not matter of this demo.

### Troubleshooting

No connection:

A malicious problem occurs when the connection breaks hardly (e. g. loss of power at PLC or TCP device). The counterpart keeps the connection and denies re-enabling the same connection. This situation disappears after some minutes due to TCP connection timeout. Active disconnection with SFB 124 will help in some cases. Tracing:

Using a manageable switch (e. g. Netgear GS105E) "port mirroring" copies the data traffic between 2 physical RJ45-ports to a third port. Now a PC with the open source program "wire shark" can log the whole ethernet traffic. Setting a Filter regarding IP-addresses and Port 502 is recommended.

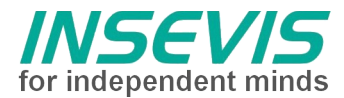

### Errorcodes

Return values of FB1 are divided into error source (ErrSrc) and a status code (ErrStatus). Error source accords with the last state of the state machine in FB1, as the error occurred. Related to the error source the status code contains information about the cause of error:

| ErrSrc                      | ErrStatus                             | description                                                                                  |  |
|-----------------------------|---------------------------------------|----------------------------------------------------------------------------------------------|--|
| 0,1                         | Status return of SFB 124 TDISCON:     |                                                                                              |  |
|                             | 8001 <sub>hex</sub>                   | parameter ID incorrect                                                                       |  |
|                             | 8002 <sub>hex</sub>                   | Connection with specified ID is not configured or of incorrect connection type               |  |
| 4,5                         | Status return of SFB 122 TSEND:       |                                                                                              |  |
|                             | 8001 <sub>hex</sub>                   | parameter ID incorrect                                                                       |  |
|                             | 8002 <sub>hex</sub>                   | Connection with specified ID is not configured or of incorrect connection type               |  |
|                             | 8003 <sub>hex</sub>                   | parameter DATA incorrect, only I, O, M or DB areas allowed                                   |  |
|                             | 8004 <sub>hex</sub>                   | parameter DATA incorrect e.g. DB not available                                               |  |
|                             | 8005 <sub>hex</sub>                   | parameter LEN is 0 or bigger than specified in parameter DATA                                |  |
|                             | 8006 <sub>hex</sub>                   | no connection to partner established                                                         |  |
|                             | 8007 <sub>hex</sub>                   | Job failed due to connection problem (e. g. cable unplugged,communication denied by partner) |  |
| 3                           | Syntax check parameter                |                                                                                              |  |
|                             | 8001 <sub>hex</sub>                   | reserved for UID > 127, check removed, because some applications use "FF"                    |  |
|                             | 8002 <sub>hex</sub>                   | invalid CMD                                                                                  |  |
|                             | 8003 <sub>hex</sub>                   | invalid length (register > 250, bits/coils > 2000)                                           |  |
|                             | 8004 <sub>hex</sub>                   | invalid area of payload data (≠ I, O, M, DB)                                                 |  |
|                             | else                                  | Error code of SFB20 (block move)                                                             |  |
| 6                           | Status return of SFE                  | 3 123 TRECV:                                                                                 |  |
|                             | 8001 <sub>hex</sub>                   | parameter ID incorrect.                                                                      |  |
|                             | 8002 <sub>hex</sub>                   | Connection with specified ID is not configured or of incorrect connection type.              |  |
|                             | $8003_{\text{hex}},8004_{\text{hex}}$ | parameter DATA incorrect                                                                     |  |
|                             | 8006 <sub>hex</sub>                   | no connection to partner established                                                         |  |
|                             | 8007 <sub>hex</sub>                   | Job failed due to connection problem (e. g. cable unplugged,communication denied by partner) |  |
| 7 Syntax check receive data |                                       | ve data                                                                                      |  |
|                             | 9000 <sub>hex</sub>                   | Invalid response or request denied                                                           |  |
|                             | 8xxxx <sub>hex</sub>                  | Status return of SFC20                                                                       |  |
| *                           |                                       | Timeout                                                                                      |  |

### cross reference:

The integrated Modbus-TCP-Server can run simultaneous with this client application. This allows a "Relay"-function; i.e. collect data via Modbus-TCP client, manipulate them and publish as Modbus-TCP Server. This is treated in a separate demo project.

•

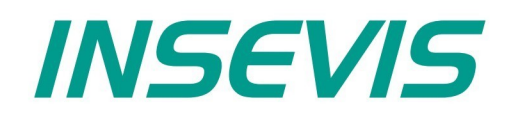

#### **INSEVIS Vertriebs GmbH**

Am Weichselgarten 7 D - 91058 Erlangen

 Fon:
 +49(0)9131-691-440

 Fax:
 +49(0)9131-691-444

 Web:
 www.insevis.de

 E-Mail:
 info@insevis.de

#### NUTZUNGSBEDINGUNGEN

Die Verwendung der Beispielprogramme erfolgt ausschließlich unter Anerkennung folgender Bedingungen durch den Benutzer: INSEVIS bietet kostenlose Beispielprogramme für die optimale Nutzung der S7-Programmierung und zur Zeitersparnis bei der Programmerstellung. Für direkte, indirekte oder Folgeschäden des Gebrauchs dieser Software schließt INSEVIS jegliche Gewährleistung genauso aus, wie die Haftung für alle Schäden, die aus die aus der Weitergabe der die Beispielinformationen beinhaltenden Software resultieren. Mit Nutzung dieser Dokumentation werden diese Nutzungsbedingungen anerkannt.

#### TERMS OF USE

The use of this sample programs is allowed only under acceptance of following conditions by the user:

The present software is for guidance only aims at providing customers with sampling information regarding their S7-programs in order to save time. As a result, INSEVIS shall not be held liable for any direct, indirect or consequential damages respect to any claims arising from the content of such software and/or the use made by customers of this sampling information contained herin in connection with their own programs.